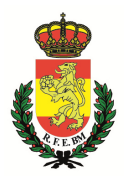

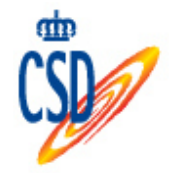

# PROCEDIMIENTO DE TRAMITACIÓN DE AUTORIZACIONES/ACREDITACIONES DE BALONMANO PLAYA 2017

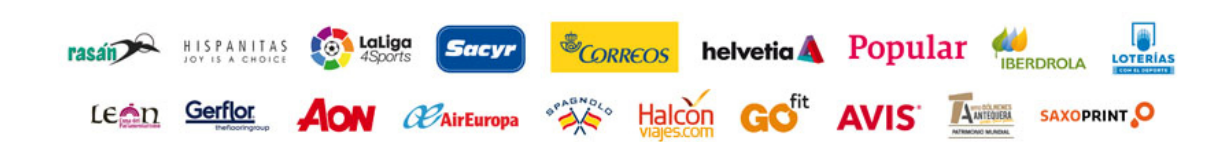

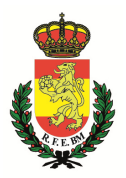

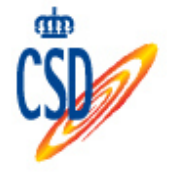

Las autorizaciones/acreditaciones de Balonmano Playa para los diferentes Torneos de esta disciplina, deberán tramitarse a través de la página web de esta R.F.E.BM. siguiendo los pasos que a continuación se detallan:

# ACCESO AL PROCEDIMIENTO:

Se deberá acceder al menú correspondiente de Balonmano Playa, una vez en la sección, deben pinchar en "LOGIN", donde aparecerá la siguiente pantalla.

| 20         | DNI<br>Contraseña |           |
|------------|-------------------|-----------|
|            |                   | Acceder   |
| Nuevo usu  | <u>iario</u>      |           |
| ¿Olvidaste | e la contraseñ    | <u>a?</u> |

Si el equipo ya está dado de alta, podrá acceder a su intranet introduciendo el número del D.N.I. junto con la contraseña que el responsable del equipo registró al darse de alta como usuario en su día.

Si no disponen de un usuario registrado, deberá pinchar en "Nuevo usuario", y le dará acceso a la siguiente pantalla, donde como responsable del equipo, el primer paso será registrarse como usuario de balonmano playa e introducir los datos del equipo. Al terminar de cumplimentar los datos, se iniciará automáticamente la sesión.

|        | DATOS DE AC                                                                                          | CESO                                                                                                    |                                                                        |                                                                        |                    |
|--------|----------------------------------------------------------------------------------------------------|----------------------------------------------------------------------------------------------------|------------------------------------------------------------------------|------------------------------------------------------------------------|--------------------|
|        | DNI                                                                                                  | (con letra)                                                                                                    | Contraseña<br>Repetir Contraseña                                       |                                                                        |                    |
|        | RESPONSABL                                                                                           | E DEL EQUIPO                                                                                                    |                                                                        |                                                                        |                    |
|        | Nombre                                                                                               |                                                                                                    |                                                                        |                                                                        |                    |
|        | Apellidos                                                                                            |                                                                                                    |                                                                        |                                                                        |                    |
|        | Teléfono                                                                                             |                                                                                                    |                                                                        |                                                                        |                    |
|        | Fecha Nac.                                                                                           |                                                                                                    |                                                                        |                                                                        |                    |
|        | DATOS DEL EC                                                                                         | QUIPO                                                                                                    |                                                                        |                                                                        |                    |
|        | Nombre del<br>Equipo                                                                                 |                                                                                                    |                                                                        |                                                                        |                    |
|        | Dirección                                                                                            |                                                                                                    |                                                                        |                                                                        |                    |
|        | СР                                                                                                   |                                                                                                    |                                                                        |                                                                        |                    |
|        | Localidad                                                                                            |                                                                                                    |                                                                        |                                                                        |                    |
|        | Provincia                                                                                            |                                                                                                    |                                                                        |                                                                        |                    |
|        | Email                                                                                                |                                                                                                    |                                                                        |                                                                        |                    |
|        |                                                                                                    | *Se envi                                                                                                    | arán los datos de acceso a esta c                                      | dirección                                                              |                    |
|        | Federación<br>Territorial                                                                            | Seleccione                                                                                                    | ~                                                                      |                                                                        |                    |
|        | Genero                                                                                               | Seleccione ~                                                                                                    |                                                                        |                                                                        |                    |
|        | He leido                                                                                             | y acepto los terminos de uso                                                                                                    |                                                                        |                                                                        |                    |
|        |                                                                                                    |                                                                                                    |                                                                        |                                                                        |                    |
|        |                                                                                                    |                                                                                                    |                                                                        |                                                                        |                    |
|        |                                                                                                    | Enviar mis                                                                                                    | datos                                                                  |                                                                        |                    |
|        | En cumplimiento del artículo<br>que los datos personales reco                                        | 5 de la Ley Orgánica 15/1999, de 13 de Dicier<br>ogidos serán incorporados y tratados en el fic                                       | mbre, de Protección de Datos de<br>hero Balonmano Playa, cuya fina     | e Carácter Personal, se le inform<br>alidad es la solicitud de usuario | ia<br>Y            |
|        | contraseña para el acceso res<br>ESPAÑOLA DE BALONMANO,<br>ante el mismo en C. Ferraz N <sup>s</sup> | stringido y privado a la intranet Balonmano Pl<br>y la dirección donde el interesado podrá ejer<br>º 16 - 2º - 28008 - Madrid, España | aya. El órgano responsable del fi<br>ce los derechos de acceso, rectif | ichero es la REAL FEDERACION<br>ficación, cancelación y oposición      | 1                  |
|        |                                                                                                    |                                                                                                    |                                                                        | Describer                                                              |                    |
| asán   | TSPANITAS                                                                                            | ports Sacyr CORRE                                                                                                    | <u>COS</u> helvetia 🕰                                                  | Popular                                                                | IBERDROLA LOTERIAS |
| (eón ( |                                                                                                    | PAINE PRAGNOLO                                                                                                    | Halcon Cofit                                                           |                                                                        |                    |

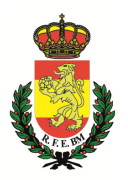

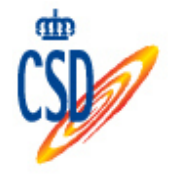

Para acceder al sistema en sucesivas ocasiones, se deberá seleccionar "Login", introduciendo el número del D.N.I. junto con la contraseña que el responsable del equipo registró al darse de alta como usuario.

Una vez iniciada la sesión, aparecerá una pantalla con una serie de utilidades, entre las que se encuentran las siguientes:

- **Datos de registro**: se podrán actualizar y/o modificar los datos que inicialmente se introdujeron como datos de registro.
- **Jugadores:** se podrán tramitar las autorizaciones/acreditaciones de jugadores y oficiales.
- **Pagar:** donde se podrán abonar las autorizaciones/acreditaciones pendientes.
- **Equipo:** se podrá ver el informe de autorizaciones/acreditaciones validadas, además de poder imprimir las autorizaciones y acreditaciones de temporada, pinchando sobre el icono de la impresora (
- Inscripciones: donde se podrá inscribir al equipo en los torneos deseados, añadiendo los jugadores participantes en el torneo con su correspondiente dorsal obligatorio, además de imprimir las autorizaciones y acreditaciones de temporales.

## Datos de registro

En este apartado, se pueden modificar los datos de alta relacionados con los datos del equipo y el teléfono, así como la clave de acceso al sistema:

| NOMBRE             |                     |
|--------------------|---------------------|
| APELLIDOS          |                     |
| TELEFONO           |                     |
| FECHA NACIMIENTO   |                     |
| DATOS DEL EQUIPO:  |                     |
| DIRECCION          |                     |
| СР                 |                     |
| LOCALIDAD          |                     |
| PROVINCIA          |                     |
| EMAIL              |                     |
| FECHA ALTA         | 21/04/2017 13:57:59 |
| LOGIN              |                     |
| CONTRASEÑA ACTUAL  |                     |
| NUEVA CONTRASEÑA   |                     |
| REPETIR CONTRASEÑA |                     |
|                    | Guardar             |

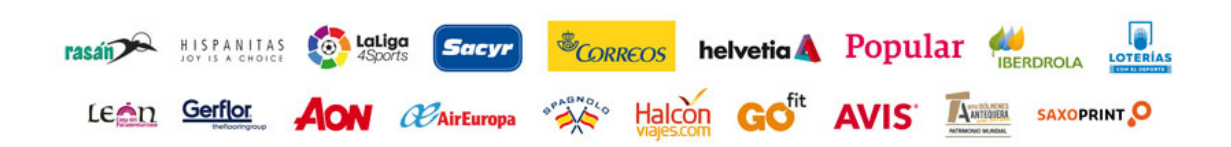

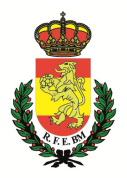

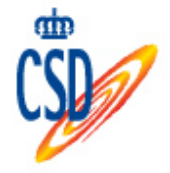

### Autorizaciones/Acreditaciones

rasan HISPANITAS

Lein Gerflor AON CAirEuropa

Para dar de alta una AUTORIZACIÓN/ACREDITACIÓN, habrá que pinchar en "jugadores", donde aparecerá el siguiente botón "añadir" donde habrá que pinchar.

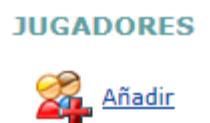

A continuación, tras contestar a las preguntas realizadas y dependiendo a la Federación Territorial a la que pertenezca el equipo, el programa indicará que es obligatorio tramitar licencia con la Federación Territorial, al pinchas en "siguiente paso" te llevará a tramitar una acreditación, o bien, te preguntará si ya tienes licencia tramitada, y según tu respuesta te permitirá realizar la autorización o la acreditación tras pinchar en "siguiente paso".

| BALONMANO PLAYA                                                     | BALONMANO PLAYA                                        |  |  |
|---------------------------------------------------------------------|--------------------------------------------------------|--|--|
| Selecciona Territorial                                              | Selecciona Territorial                                 |  |  |
| FED. TERRIT. DE CASTILLA LA MANCHA DE BALONMANO                     | FEDERACIÓN TERRITORIAL DE MADRID DE BALONMANO          |  |  |
| ¿Vas a jugar toda la temporada o un solo torneo?                    | ¿Vas a jugar toda la temporada o un solo torneo?       |  |  |
| ○ Toda la temporada ○ Un solo torneo                                | $\bigcirc$ Toda la temporada $\bigcirc$ Un solo torneo |  |  |
| Debes tener licencia obligatoriamente con tu federación territorial | ¿Tienes Licencia en Territorial de balonmano playa?    |  |  |
|                                                                     | ○ Sí ○ No                                              |  |  |
| Siguiente Paso                                                      | Siguiente Paso                                         |  |  |

En esta siguiente pantalla, habrá que cumplimentar los siguientes campos para acceder a la base general de personas afiliadas de esta R.F.E.BM.:

|   | HISPANITAS                                   | helv | retic 🛦 Popular 🕌            |
|---|----------------------------------------------|------|------------------------------|
| - | TIPO DE LICENCIA (JUGADOR/OFICIAL)           |      |                              |
| - | GENERO                                       |      |                              |
| - | APELLIDOS                                    | -    | N.I.E.<br>FECHA DE CADUCIDAD |
| - | NOMBRE                                       | -    |                              |
| - | DOCUMENTO NACIONAL DE<br>IDENTIDAD/PASAPORTE | -    | (En caso de ser extranjero)  |
| - | ESPAÑOL O EXTRANJERO RESIDENTE               | -    | FECHA DE NACIMIENTO          |

Halcon GO"

AVIS ANTOIRA

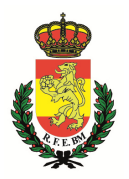

rasán

Len

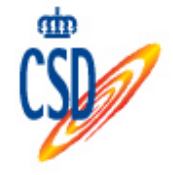

Tras haber rellenado todos los campos y pinchar el botón de "siguiente paso", deberán revisarse los datos introducidos y "confirmar"

Una vez completado el registro aparecerá la siguiente pantalla, y pinchando en el icono  $\cancel{2}$  se accederá a sus datos de filiación.

Una vez cumplimentados los datos del interesado, se deberá incluir la fotografía **tamaño carné** de este en formato JPG.

| DNI Ó PASAPORTE                      | 25487458 /                      |
|--------------------------------------|---------------------------------|
| NOMBRE *                             | PEPITO                          |
| APELLIDOS *                          | GRILLO                          |
| FECHA NACIMIENTO                     | 01/06/1996                      |
| TELEFONO                             |                                 |
| TELEFONO 2                           |                                 |
| GENERO *                             | Masculino                       |
| EMAIL                                |                                 |
| DIRECCION                            |                                 |
| MUNICIPIO                            | Seleccione                      |
| СР                                   |                                 |
| PROVINCIA                            | Seleccione                      |
| IMAGEN                               |                                 |
| E                                    | Guardar Cambios                 |
|                                      |                                 |
|                                      | Examinar Guardar Imagen         |
| (Las fotogra                         | ifías deberán ser del tipo JPG) |
| A N IT A S<br>A CHOICE 4Sports Sacyr | Correos helvetia Popular        |
|                                      | Halcon GO <sup>fit</sup> AVIS   |

Editar

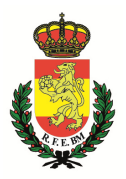

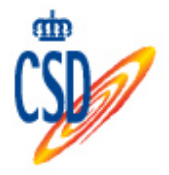

#### PAGOS DE LA AUTORIZACIONES/ACREDITACIONES:

El siguiente paso se corresponde con el pago de las AUTORIZACIONES/ACREDITACIONES que se quieran tramitar, por lo que se deberá

pinchar en **Pagar**, y seguir los pasos que se vayan indicando en el procedimiento de pago del BANCO POPULAR, en el cual, una vez realizado el pago mediante tarjeta de crédito, el interesado recibirá un mensaje de texto en su teléfono móvil con una clave de seguridad para verificar la autenticidad de la operación

#### IMPRESIÓN DE AUTORIZACIONES/ACREDITACIONES:

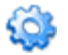

#### • AUTORIZACIONES/ACREDITACIONES DE TEMPORADA: Equipo, pinchar icono

Una vez realizado el pago e introducida la fotografía del interesado, las autorizaciones/acreditaciones e temporada solicitadas se podrán IMPRIMIR en la pantalla siguiente:

| CLUB   | NOMBRE | TEMPORADA | FECHA<br>ALTA | TOTAL<br>JUGADORES | JUGADORES /<br>OFICIALES | IMPRIMIR |
|--------|--------|-----------|---------------|--------------------|--------------------------|----------|
| EQUIPO | EQUIPO | 2015/2016 | xxxx          | 10                 | M                        | Ŵ        |

Pinchando el icono de la impresora ( ), se accederán al apartado de imprimir las autorizaciones/acreditaciones de temporada que desees.

#### • AUTORIZACIONES/ ACREDITACIONES TEMPORALES (solamente un torneo)

Este proceso se describirá más adelante, pero se hará desde el apartado de "Torneos".

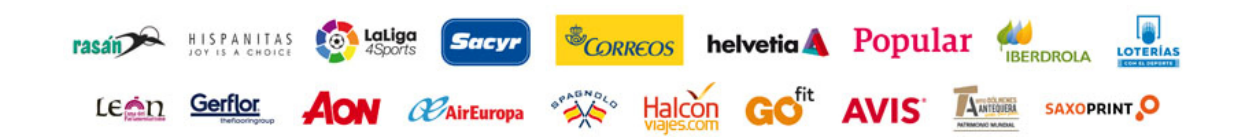

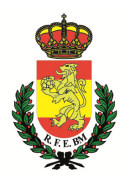

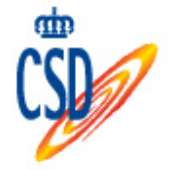

# EQUIPO

En este apartado aparecen los datos del equipo así como un listado con las autorizaciones/acreditaciones tramitadas:

| CLUB   | NOMBRE | TEMPORADA | FECHA ALTA | TOTAL<br>JUGADORES | JUGADORES /<br>OFICIALES | IMPRIMIR |
|--------|--------|-----------|------------|--------------------|--------------------------|----------|
| EQUIPO | EQUIPO | 2015/2016 | XXXXX      | 0                  | M                        | <b>N</b> |

### El mínimo de jugadores es de 6 y el máximo 12

Hay que tener en cuenta que el total de jugadores con autorización/acreditación de temporada puede ser como máximo de 12.

Pinchando en la impresora, aparecerá el tríptico oficial de los jugadores/oficiales y autorizaciones/acreditaciones tramitadas.

# TORNEOS

En el apartado de "Torneos", el responsable del equipo, podrá inscribir al mismo, en los torneos deseados, antes de la fecha límite de inscripción de cada Torneo. Una vez inscrito, podrá elegir los jugadores que van a participar en la competición añadiendo además obligatoriamente su dorsal. Los jugadores con temporal autorización/acreditación competición para esa aparecerán automáticamente. INSCRIPCIONES

| NOMBRE                                                                    | FECHA<br>LÍMITE | EQUPOS | INSCRIPCIÓN         |           | RANKING |
|---------------------------------------------------------------------------|-----------------|--------|---------------------|-----------|---------|
| IX TORNEO BM PLAYA DE FUENGIROLA-UN<br>SOL DE CIUDAD<br>3 y 4 de Junio'11 | 04/06/2011      | 0      | Inscribirse         | Jugadores | 7       |
| CIUDAD REAL<br>17 - 18 y 19 de Junio'11                                   | 18/06/2011      | 0      | Inscribirse         | Jugadores | 7       |
| CALELLA<br>1 - 2 y 3 de Julio'11                                          | 02/07/2011      | 0      | Inscribirse         | Jugadores | 7       |
| SUANCES<br>1 - 2 y 3 de Julio'11                                          | 02/07/2011      | 1      | 05/05/2011 17:39:49 | Jugadores | 7       |
| BAYONA<br>9 y 10 de Julio'11                                              | 10/07/2011      | 0      | Inscribirse         | Jugadores | 7       |
| PUERTO DE SAGUNTO<br>15 - 16 y 17 de Julio'11                             | 16/07/2011      | 0      | Inscribirse         | Jugadores | 7       |
| MATARÓ<br>15 - 16 y 17 de Julio'11                                        | 16/07/2011      | 0      | Inscribirse         | Jugadores | 🏆       |
| PALOS DE LA FRONTERA<br>15 - 16 y 17 de Julio'11                          | 16/07/2011      | 0      | Inscribirse         | Jugadores | 7       |
| CÁDIZ<br>29 - 30 y 31 de Julio'11                                         | 30/07/2011      | 0      | Inscribirse         | Jugadores | 7       |
| VALENCIA<br>29 - 30 y 31 de Julio'11                                      | 30/07/2011      | 0      | Inscribirse         | Jugadores | 7       |

Pinchando en la columna de "Ranking" aparecerá el ranking del equipo en la competición seleccionada.

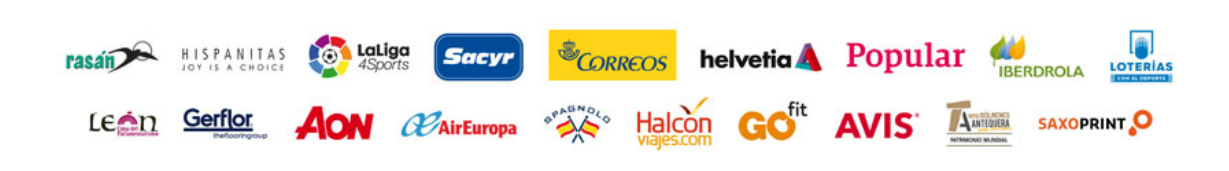

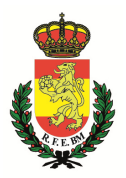

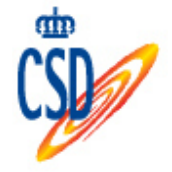

Al pinchar en "inscribir", aparecerá una pantalla en la que tendremos que seleccionar la categoría del equipo que deseamos que participe en esa competición, tras eso, aparecerá la siguiente pantalla donde se deberá adjuntar el justificante de pago.

| 04/05/2017 - ` | Temporada: 1617   |                                       |                                                  |                       |                                                        | Int |
|----------------|-------------------|---------------------------------------|--------------------------------------------------|-----------------------|--------------------------------------------------------|-----|
| 1              | Datos de Registro |                                       | EQUIPO                                           |                       |                                                        |     |
| 2              | Jugadores         | Para formalizar la inscripción defini | TIVA DEBE PONERSE EN CONTACTO CON EL ORGANIZADOR | POR TELÉFONO O POR EM | AIL.                                                   |     |
| 5              | Pagar<br>Fauipo   | EQUIPO                                | CATEGORIA                                        | JUGADORES             | CERTIFICADO<br>PAGO                                    |     |
| <b>B</b>       | Torneos           | ******                                | JUVENIL FEMENINA BM PLAYA                        | <u>0</u>              | <u>Guardar</u><br><u>certificado de</u><br><u>pago</u> |     |
|                |                   | distin                                | JUVENIL MASCULINA BM PLAYA                       | <u>0</u>              | Guardar<br>certificado de<br>pago                      |     |

# **CESIONES**

Como novedad, este año aparecerá un botón de "cesiones", que se desarrollará en este manual más adelante, y que será la herramienta necesaria para que jugadores de nuestro equipo, puntualmente puedan participar con otro equipo en algún torneo.

\*\*\*\*\*\*\*

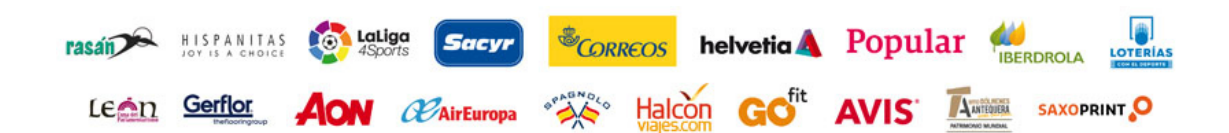